# Anleitung Zwischenspeichern während Antragsstellung für Heimat.Engagiert

# → Auf "Unterbrechen" klicken

| 2. Vorhaben                                                                                       |                                                                                                    |                                   |
|---------------------------------------------------------------------------------------------------|----------------------------------------------------------------------------------------------------|-----------------------------------|
| * Pflichtfelder                                                                                   |                                                                                                    | 1. Antragstellerin/ Antragsteller |
| Kurze, aber eindeutige Beschr<br>schreibung und relevante Unte                                    | ibung des Vorhabens (ausführliche Vorhabenbe-<br>rlagen bitte unter "Anlagen" beifügen): *                                                                                                | 2. Vorhaben                       |
| 1                                                                                                 |                                                                                                    | 3. Andere Zuwendungen             |
|                                                                                                   |                                                                                                    | 4. Finanzierung                   |
|                                                                                                   |                                                                                                    | 6. Vorhabenbeginn                 |
|                                                                                                   |                                                                                                    | 7. Anlagen                        |
| Noch 1000/1000 Zeichen                                                                            |                                                                                                    |                                   |
| Gesamtkosten: * Die Antragstellerin oder der                                                      | EUR<br>Hinweis: Wenn die Antragstellerin oder der Antragstel-<br>ler für dieses/diese Vorhaben zum Vorsteuerabzug<br>berechtigt ist, sind hier die Kosten ohne Umsatzsteuer<br>anzugeben. |                                   |
| Antragsteller erklart, dass<br>sie für dieses Vorhaben<br>zum Vorsteuerabzug be-<br>rechtigt ist. |                                                                                                    |                                   |
| Abbreche                                                                                          | ↓ Unterbrechen ← Zurück → Weiter                                                                                                    |                                   |
|                                                                                                   |                                                                                                    |                                   |

# → Es öffnet sich ein Fenster und der Download des zwischengespeicherten Antrags startet → Anweisungen folgen und "Fortsetzen"

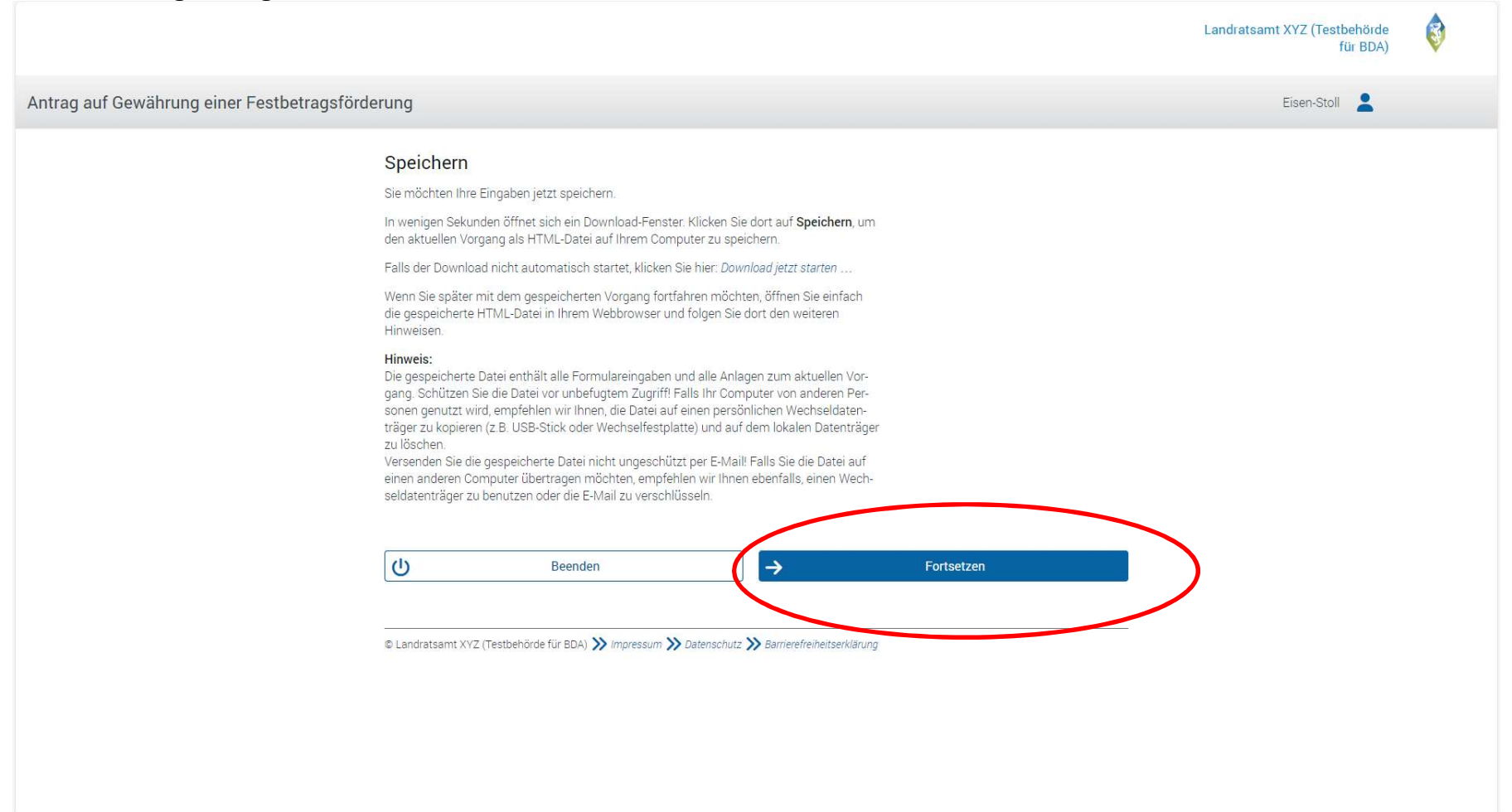

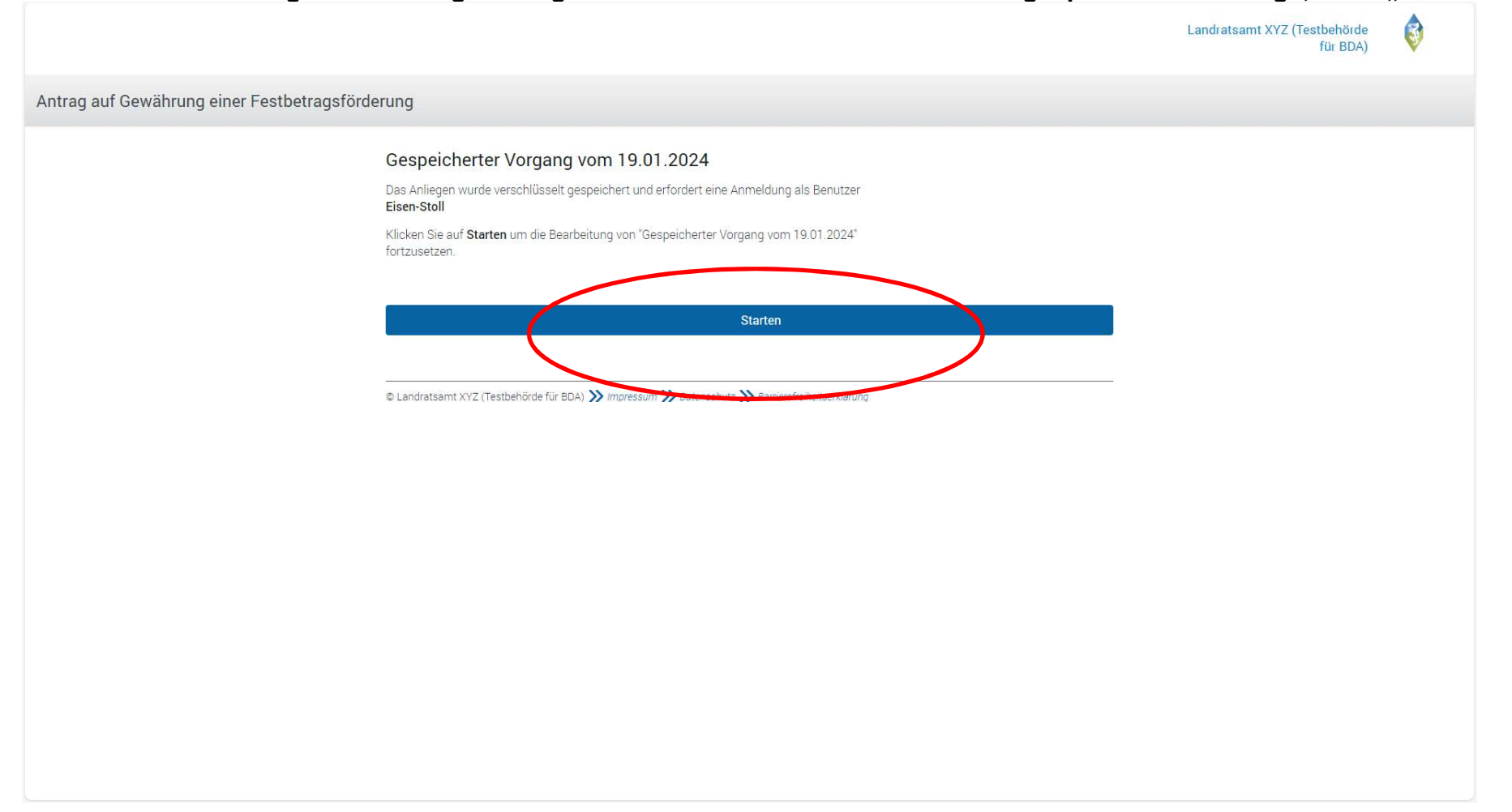

# → Zum Wiedereinstieg in die Antragstellung: Öffnen des Downloads es zwischengespeicherten Antrags, dann "Starten":

|                                             |                                                                                                    | Landratsamt XYZ (Testbehörde<br>für BDA) | <b>(</b> |
|---------------------------------------------|----------------------------------------------------------------------------------------------------|------------------------------------------|----------|
| Antrag auf Gewährung einer Festbetragsförde | erung                                                                                                    |                                          |          |
| Antrag auf Gewährung einer Festbetragsforde | erung Anmeldung Bitte melden Sie sich über Mein Unternehmenskonto oder mit Ihrer BayernID an. EIster-Alle BayernID Jetzt anmelden Utzt anmelden Utzt anmelden Utzt anmelden Utzt anmelden |                                          |          |
|                                             |                                                                                                    |                                          |          |

### → Persönliche Daten bestätigen

| AN THE PART OF                | Dies sind ausschließlich die unten stehenden Informationen. Sollten die Angaben nicht korrekt sein, wenden Sie<br>sich bitte an die für die Herkunft der Daten zuständige Stelle.                                                                                                    |
|-------------------------------|----------------------------------------------------------------------------------------------------|
| Der Bayerische Antragsmanager | Für eine Änderung der Adresse können Sie bei Mein ELSTER eine Änderung der Adresse 🗳 beantragen.                                                                                                    |
|                               | Angaben zur Organisation                                                                                                    |
|                               | Firmenname Eisen-Stoll                                                                                                    |
|                               | Registernummer 12345678901                                                                                                    |
|                               | Registerart VR                                                                                                    |
|                               | Registergericht Berlin                                                                                                    |
|                               | Tätigkeitsbereich Sonstige selbständig tätige Personen                                                                                                    |
|                               | Anschrift Schelsweg 16, 87782 Unteregg, Deutschland                                                                                                    |
|                               | Steuernummer (wird nicht weitergegeben) 3061042371705                                                                                                    |
|                               | Herkunft der Daten Finanzamt                                                                                                    |
|                               | Persönliche Daten weitergeben.                                                                                                    |
|                               | Name Effenberger, Betti                                                                                                    |
|                               | Geburtsdatum 09.06.1979                                                                                                    |
|                               | Herkunft der Daten Meldebehörde                                                                                                    |
|                               | Ihr Einverständnis können Sie jederzeit schriftlich gegenüber dem Bayerischen Landesamt für Steuern als<br>Verantwortlichen oder online in den Einstellungen ihres Benutzerkontos bei Mein ELSTER widerrufen. Durch<br>einen Widerruf wird die Rechtmäßigkeit der aufgrund der Einwilligung bis zum Widerruf erfolgten Verarbeitung<br>nicht berührt. Ausführliche Informationen zum Datenschutz bezüglich der Nutzung von ELSTER zum Nachweis<br>Ihrer Identität oder der Identität der Organisation, für die Sie handeln, finden Sie hier: Hinweise zum<br>Datenschutz L <sup>2</sup> . Die Datenschutzhinweise des eGovernment-Dienstes "Der Bayerische Antragsmanager" finden<br>Sie auf den dortigen Internetseiten. |
|                               | Abbrechen Bestätigen                                                                                                    |
|                               | 2477466515 -A01                                                                                                    |

### → Anschließend startet das bekannte Antragsformular mit der Möglichkeit "Fortzusetzen"

Eine Verwendungsbestätigung mit dem in Muster 4a zu Art. 44 BayHO vorgegebenen Inhalt ohne Vorlage von Belegen ist zugelassen.

Antrags- und Bewilligungsunterlagen sowie Belege sind fünf Jahre nach ihrer Vorlage aufzubewahren.

Die Bewilligungsbehörde ist berechtigt, die bestimmungsgemäße Verwendung der Mittel durch Einsicht in die Bücher und Belege unmittelbar bei der Zuwendungsempfängerin oder bei dem Zuwendungsempfänger zu prüfen. Der Bayerische Oberste Rechnungshof ist gemäß Art. 91 BayHO zur Prüfung berechtigt.

#### Rückzahlung

Für die gegebenenfalls erforderliche Aufhebung des Zuwendungsbescheids und die Rückforderung der gewährten Zuwendung gelten die allgemeinen Vorschriften des Bayerischen Verwaltungsverfahrensgesetzes (BayVwVfG), insbesondere die Art. 48 bis 49a BayVwVfG. Die Zuwendung ist insbesondere zurückzuzahlen, wenn die Gewährung auf falschen oder unvollständigen Angaben bei der Antragsstellung beruht. Ein Widerruf mit Wirkung für die Vergangenheit nach Nr. 8.3.2 ANBest-P i.V.m. Art. 49 Abs. 2a Satz 1 Nr. 2 kann ferner insbesondere dann in Betracht kommen, wenn die Zuwendungsempfängerin oder der Zuwendungsempfänger das Vorhaben nicht innerhalb des Bewilligungszeitraums umgesetzt hat.

#### Hinweise zum Datenschutz

Der Bayerische Formularserver wird vom IT-Dienstleistungszentrum (IT-DLZ) des Freistaat Bayerns zur Verfügung gestellt. Wenn Sie das Formular ausfüllen und absenden, nimmt das IT-DLZ die darin enthaltenen Daten entgegen und versendet sie an die fachlich zuständige Behörde (Bayerisches Staatsministerium der Finanzen und für Heimat) zur weiteren Bearbeitung.

Allgemeine Informationen über die Verarbeitung Ihrer Daten durch das IT-DLZ und Ihre Rechte bei der Verarbeitung durch das IT-DLZ können Sie der Datenschutzerklärung auf der Internetseite des IT-DLZ entnehmen.

Allgemeine Informationen über die Verarbeitung Ihrer Daten durch die fachlich zuständige Behörde und Ihre Rechte bei der Verarbeitung können Sie der Datenschutzerklärung auf der Internetseite der fachlich zuständigen Behörde entnehmen. Weitere Informationen erhalten Sie dort bei Bedarf von Ihrem/ Ihrer zuständigen Sachbearbeiter/ Sachbearbeiterin.

Klicken Sie auf Fortsetzen, um das Formular mit Ihren gespeicherten Daten fortzusetzen.

Sie können Ihr Anliegen anschließend online einreichen. Weitere Informationen erhalten Sie nach dem Ausfüllen.

Sie erhalten ein fertig ausgefülltes Dokument als PDF-Dokument für Ihre Unterlagen.

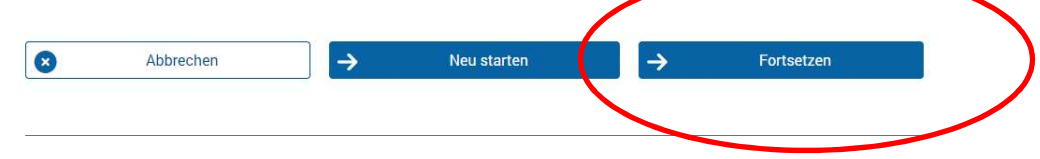